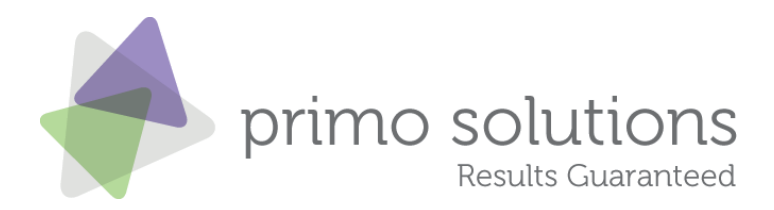

# **Athletics Ireland Team Login**

Athletics Ireland now have a team login facility allowing team mangers / county and provincial secretaries to login and make entries by simply clicking on an athlete's name.

The athlete's details are generated from the AAI registration system.

### 1 Login

Visit https://events.athleticsireland.ie/ to view the login form:

| ontact Us              |                                 |                   |             |          | Search            |
|------------------------|---------------------------------|-------------------|-------------|----------|-------------------|
| Athle                  | etics Ireland                   |                   |             |          |                   |
|                        |                                 |                   |             |          |                   |
|                        |                                 | Results           | Competition | Fixtures |                   |
| Home                   |                                 |                   |             |          |                   |
| News                   | National Competitions   Road Ra | ces   Coaching Co | urses       |          |                   |
| Competition            |                                 |                   |             |          | My Basket - empty |
| Coaching & Development |                                 |                   |             |          |                   |
| itatistics             | Login                           |                   |             |          |                   |
| ligh Performance       |                                 |                   |             |          |                   |
| About Us               | Username:                       |                   |             |          |                   |
| Clubs                  |                                 |                   |             |          |                   |
| anzone                 | password:                       |                   |             |          |                   |
| Recreational Runner    |                                 |                   |             |          |                   |
| uvenile & Schools      | Lo                              | gin               |             |          |                   |
| ontact Information     |                                 |                   |             |          |                   |
| zine                   |                                 |                   |             |          |                   |
| inks                   |                                 |                   |             |          |                   |
| Registration           |                                 |                   |             |          |                   |

Enter the username & password you have been supplied with.

#### 2 Event Dashboard

After you login you will be presented with a dashboard listing all the events which are available to enter. There is a navigation bar at the top allowing you to select Track & Field competitions or Coaching Courses.

www.primo-solutions.co.uk

info@primo-solutions.co.uk

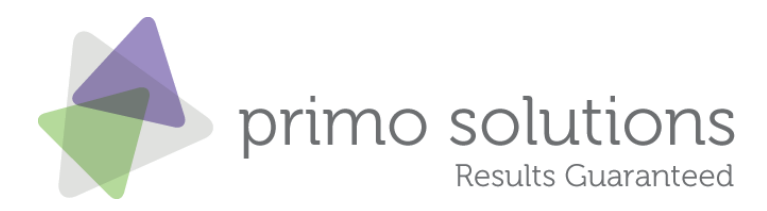

| Athleti                                                              | cs Ireland                           | Search              |
|----------------------------------------------------------------------|--------------------------------------|---------------------|
|                                                                      | Events Athletes                      | Orders Logout       |
| Events 🖉                                                             | ULSTER                               | 🗁 My Basket - empty |
| This page lists all of the events<br>and courses which are currently | Courses Track & Field Road & XC      |                     |
| available for entry                                                  | Road & XC Races                      |                     |
|                                                                      | 1. Join Spar & Ray for 5k - Kilkenny |                     |
|                                                                      | 2. Join Spar & Ray for 5k - Limerick |                     |
|                                                                      | 3. Join Spar & Ray for 5k - Sligo    |                     |
|                                                                      | 4. Join Spar & Ray for 5k - Cavan    |                     |
|                                                                      | 5. Join Spar & Ray for 5k - Dublin   |                     |
|                                                                      | 6. Samsung Run Dublin @ Night        |                     |

### 3 Track & Field Entry

Select the Track & Field option and then the name of the event to register people for. You will be presented with a blank entry form along with a list of athletes on the left hand side. You can search this athletes list by typing in the Filter Athletes box. For club and county logins we are in the process of adding a club filter to this as well.

Once you find the athlete you are looking for, simply double click on the athletes name and their details will be automatically added to the entry form. For County and Provincial logins we will add extra boxes to display the club name. All the relevant details are carried through in the background.

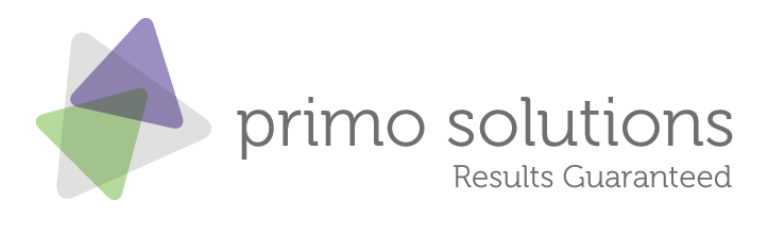

| Athleti                                                                 | cs Ireland                                                                       |
|-------------------------------------------------------------------------|----------------------------------------------------------------------------------|
|                                                                         | Events Athletes Orders Logout                                                    |
|                                                                         |                                                                                  |
| Entry Form                                                              | Juvenile Indoor Championships                                                    |
| Double click on an athlete below                                        | Please select an athlete from the list on the left by double-clicking their name |
| their details. If an athlete is not<br>listed you may add their details | Athletes Details                                                                 |
| ilter Athletes:                                                         | First Name: *                                                                    |
|                                                                         | Last Name: *                                                                     |
|                                                                         |                                                                                  |
| aron Deeney                                                             | ▲ Date of Birth: * Day ▼ Month ▼ Year ▼                                          |
| Aaron Doherty                                                           |                                                                                  |
| Aaron Gibson                                                            | E Gender: * Male O Female O                                                      |
| Aaron McCabe                                                            | This information will be used to determine your event                            |
| Aaron McGlynn                                                           | category                                                                         |
| Aaron McMahon                                                           |                                                                                  |
| Aaron Ross                                                              |                                                                                  |
| Aaron Smith                                                             |                                                                                  |
| Aaron Smyth                                                             |                                                                                  |
| Aaron Walsh-McGinley                                                    | Club or leam                                                                     |
| Abaigh Stokes                                                           |                                                                                  |
| Abbey Sexton                                                            | Club: ULSTER                                                                     |
| Abbie McGettigan                                                        |                                                                                  |
| Adam Charters                                                           | Registration No: *                                                               |
| Adam Doherty                                                            |                                                                                  |
| Adam Green                                                              |                                                                                  |
| Adam Lynch                                                              |                                                                                  |
| Adam McCrudden                                                          |                                                                                  |
|                                                                         |                                                                                  |
| Adam McGranaghan                                                        |                                                                                  |

Blank entry form with athletes details on the left hand side.

www.primo-solutions.co.uk

info@primo-solutions.co.uk

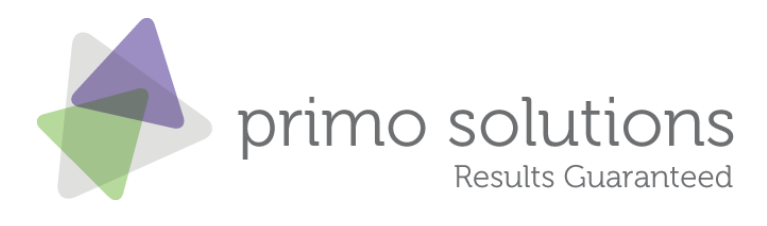

|                                                                                                    |                                          |                         |                  | Search           |
|----------------------------------------------------------------------------------------------------|------------------------------------------|-------------------------|------------------|------------------|
| Athleti                                                                                                    | cs Ireland                               |                         |                  |                  |
|                                                                                                    | Events                                   | s Athletes              | Orders           | Logout           |
|                                                                                                    |                                          |                         |                  |                  |
| Entry Form                                                                                                 | Juvenile Indoor Champi                   | onships                 |                  | 🔿 My Basket - em |
| Double click on an athlete below                                                                           | Please select an athlete from the list o | n the left by double-cl | icking their nam | e                |
| to populate the entry form with<br>their details. If an athlete is not<br>listed you may add their details | Athletes Details                         |                         |                  |                  |
| ilter Athletes:                                                                                            | First Name: *                            | Aaron                   |                  |                  |
|                                                                                                    | Last Name: *                             | Smyth                   |                  |                  |
| aron Deeney                                                                                                | Date of Birth: *                         | 30 💌 March              | ▼ 2002 ▼         |                  |
| aron Doherty<br>aron Gibson                                                                                | = Gender: *                              | Male  Female            |                  |                  |
| aron McCabe                                                                                                |                                          | This information will   | he used to deter | mine your event  |
| aron McGlynn                                                                                               |                                          | category                | be used to deter | mine your event  |
| aron McMahon                                                                                               |                                          |                         |                  |                  |
| aron Ross                                                                                                  |                                          |                         |                  |                  |
| aron Smith                                                                                                 |                                          |                         |                  |                  |
| Aaron Smyth                                                                                                | Club or Toom                             |                         |                  |                  |
| aron Walsh-McGinley                                                                                        | club of realit                           |                         |                  |                  |
| baigh Stokes                                                                                               |                                          |                         |                  |                  |
| bbey Sexton                                                                                                | Club:                                    | ULSTER                  |                  |                  |
| bble McGettigan                                                                                            |                                          |                         |                  |                  |
| dam Charters                                                                                               | Registration No: *                       | 182947                  |                  |                  |
| adam Doherty                                                                                               |                                          |                         |                  |                  |

Athlete's details automatically added to the entry form.

Following this click on the **Select Events** button.

On the following screen you will be presented with a list of all of the events which that athlete is eligible to participate in based on his / her date of birth and gender. Tick the appropriate events and add in PB's / SBs. The price will be calculated automatically.

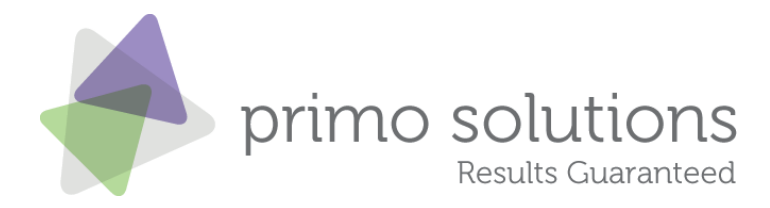

#### Please select events for Aaron Smyth

| Boy U12 60m       |                       |
|-------------------|-----------------------|
| Boy U12 600m      | PB: 1:45.4 SB: 1:45.4 |
| Boy U12 High Jump |                       |
| Boy U12 Long Jump |                       |
| Boy U12 Shot Putt |                       |
|                   |                       |

| Total: | €4               |
|--------|------------------|
|        | Add Entry To Car |

To complete the entry click on **Add Entry To Cart.** After clicking this you will be taken back to a blank entry form ready to enter another competitor.

Once you have completed entering all of your competitors click on the My Basket button at the top right of the screen. This will take you to the shopping cart.

| <br>N |  |
|-------|--|

www.primo-solutions.co.uk

info@primo-solutions.co.uk

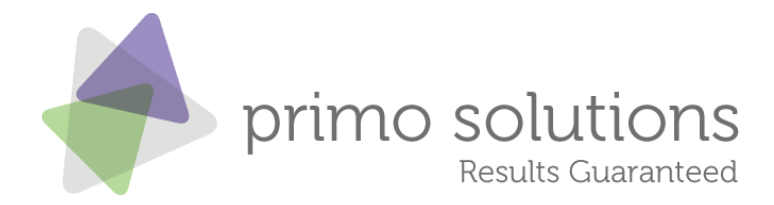

## 4 Shopping Cart

| Shopping Cart                                            |          |                     |             |        |  |
|----------------------------------------------------------|----------|---------------------|-------------|--------|--|
| Your Cart Contents                                       |          |                     |             |        |  |
| ULSTER                                                   |          |                     |             |        |  |
| Item                                                     | Quantity | Unit Price          | Total Price |        |  |
| Juvenile Indoor Championships : Aaron<br>Smyth : 1 event | 1        | €4.00               | €4.00       | remove |  |
| Total:                                                   | 1        |                     | €4.00       |        |  |
| Pay By Cheque                                            |          | Continue to Payment |             |        |  |

To complete your order click on either **Pay ByCheque** or **Continue to Payment.** The continue to Payment option will take you through to our payment page were you can enter your credit card details and make the payment.

Payments by cheque will not be processed until a cheque has been received within the Athletics Ireland office.

www.primo-solutions.co.uk

info@primo-solutions.co.uk